### **User Manual**

### Amibroker Data

#### How to Install

- Download AmiData Setup from Website (<u>www.valuert.com</u>) and Run on your computer
- Right Click on AmiData Setup Exe File and Chose 'Run as Administrator'
- AmiFeeder Setup Dialogue will Start.
- Click on 'Next'.
- Accept License Terms by Selecting Button and Click on 'Next'.
- Now AmiData Setup is ready to install. Click on 'Install'.
- Wait for few moments while 'Amibroker Data' Software is installed.
- Now you are ready to use 'Amibroker Data'.

#### Register 'Amibroker Data' on First Run

- Run 'Amibroker Data' App from Start Menu OR Desktop Icon.
- It will open Registration dialogue
- Fill your Correct Name, Email Id and Mobile Number
- Now Click on 'ACTIVATE' Button. Registration Success Message will appear.
- Now Free 'Amibroker Data' Demo is Activated for 3 days.

#### Start Amibroker Data - First Time Settings

#### (Please Ensure that 32bit version Amibroker is already Installed as Amibroker Data will Start Amibroker Automatically)

- Amibroker Data will open Default '32bit Amibroker' Charting Software automatically, if installed.
- If Amibroker install and run, on Amibroker Menu Bar Click on File > Database Settings and ensure the settings as in image given below and Click 'OK'

| Database settings                                                                         |                                                                                | × |
|-------------------------------------------------------------------------------------------|--------------------------------------------------------------------------------|---|
| AmiBroker database maintains i<br>groups, watch lists. It is necess<br>source.<br>General | information about symbols, industry<br>ary even if you are using external data |   |
| Database folder:                                                                          |                                                                                |   |
| C:\DataFeeds\Amibroker\A                                                                  | miData Browse                                                                  |   |
|                                                                                           | Create                                                                         |   |
| Data source                                                                               |                                                                                |   |
| Data source:                                                                              | (local database) ~                                                             |   |
| Local data storage:                                                                       | <ul> <li>Enable (recommended)</li> <li>Disable</li> </ul>                      |   |
| Number of bars:<br>(260 daily bars is about one<br>year worth)                            | 50000 (approx. 104 days,<br>1562 KB per symbol)                                |   |
| Base time interval:                                                                       | 1 Minute V                                                                     |   |
| Flush cache Intr                                                                          | raday settings Configure                                                       |   |
|                                                                                           | <u>O</u> K <u>C</u> ancel                                                      |   |

 Now on Menu Bar Click on Tools > Preferences and Select 'Data' Tab. On Following Dialogue Box click on 'Current' Button to make Default Database path and click 'Ok'.

| Charting                                        | Avec /                                                | Cride                | Cala  |                        | Dava 9 (          | Condlee          | Editor    |
|-------------------------------------------------|-------------------------------------------------------|----------------------|-------|------------------------|-------------------|------------------|-----------|
| Data                                            | Axes /                                                | Grius                | 000   | rs<br>Alort            |                   | andies           | Curroncio |
| Default da<br>In-memor<br>(max. syn<br>(max. Me | tabase settin<br>y cache size<br>nbols):<br>gaBytes): | igs<br>40000<br>1023 | )     | Default r<br>of bars f | number<br>for new | 1000             |           |
| Default da<br>C:\DataF                          | tabase path<br>eeds\Amibro                            | oker\AmiDa           | ata   |                        | <u>P</u> ick      | <u><u>C</u>u</u> | rrent     |
|                                                 |                                                       |                      |       |                        |                   |                  |           |
| Local data                                      | base save op<br>number of sa                          | otions<br>ved quotat | tions |                        | Max               |                  | 300       |
| Liccal data                                     | base save op                                          | otions<br>ved quotat | tions |                        | Max               | :                | 300       |
| Limit r                                         | base save op                                          | ved quotat           | tions |                        | Max               |                  | 300       |

• Close Amibroker Data, it will also Close Amibroker. Now Start Amibroker Data again and you are ready to start. By Default Amibroker Data automatically does 5 days data backfill in Amibroker.

#### How to Add Symbols in Amibroker Data Watchlist

## (Amibroker is Started by Amibroker Data and Do not Close Amibroker While Data or Backfill is Processing)

- Select the Feed for which Data Required.
- Select Multiple Symbols from the Left Panel List.
- Click 'Add Symbol' Button. The Symbols will Appear in the Active List and Data will Start if Markets are Open.
- Select No. of Days to backfill and then Click 'Amibroker Data Backfill' Button. If 1 day selected, it will backfill current day backfill of all symbols in watchlist will be done.
- Select Number of Days for which Historical Data is Required from the Drop-down menu and click 'Historical Backfill' Button.
- In next Dialogue Box, unselect unwanted Feeds for which backfill not required and click 'Ok'.
- In few moments, Historical Backfill will start.

#### How to Connect Amibroker Data with Amibroker

## (Amibroker is Started by Amibroker Data and Do not Close Amibroker While Data or Backfill is Processing.)

- At Start of Amibroker Data, it will also Start Amibroker and a Database folder is created at C:\DataFeeds\Amibroker\AmiData
- If Amibroker is not started with Amibroker Data, close Amibroker Data and Start again.
- Data for Symbols Selected in Amibroker Data will reflect in Amibroker Symbol List.

#### How to Make Existing Database as Default Database

- Open Amibroker Data, it will also open Amibroker automatically
- In Amibroker, click on Tools > Preferences. It will open 'Preferences' Dialogue Box
- Click on 'Data' Tab and then Click on 'Current' Button.
- Click 'Ok' to Close Preferences Dialogue Box.
- Now if you open Amibroker without Amibroker Data, it will open your Default Database

#### How to Save and Upload Watchlist in Amibroker Data

- You can save your favorite multiple watchlists. This options is not available during trial.
- Add your favourite symbols in Watchlist.
- Click 'Save List' Button.
- Name your watchlist (e.g. mylist.amifdr).
- Click 'Save' to Exit. Your Watchlist will be saved.
- If you want to open the saved watchlist, click on 'Upload' Button.
- Go to file location where watchlist (e.g. mylist.amifdr) was saved.
- Click 'Open List' Button.
- Your favourite symbols saved will appear in Watchlist.

#### How to Backfill Intraday Data

# (Amibroker is Started by Amibroker Data and Do not Close Amibroker While Data or Backfill is Processing.)

- Click on 'Backfill' Button
- Select [1] for 'Current Day Backfill' and more than [1] days for previous days backfill.
- Press 'Backfill' Button appearing against each symbol to backfill current day's data for single symbol.

#### How to Subscribe / Renew Amibroker Data

- To subscribe for first time, make Payment for the data.
- Pay the amount in any of our account and fill the Subscribe Form.
- The data feed will be activated in few minutes.
- For any additional information for subscription, please contact 'Support' or call at Help line numbers.
- To Renew, Click on 'Renew' Button. It will open renewal page.
- Fill the payment information and data feed will be activated in few minutes.

#### How to get Buy Sell Signals in Amibroker

- You can download a set of 4 Highly Successful Buy Sell Signal AFLs.
- The Link to Download : https://valuert.com/amibroker-afls.html
- These AFLs are free with 1 Year Subscription of Amibroker Data.